## ZJUWLAN-Secure 使用帮助(Android)

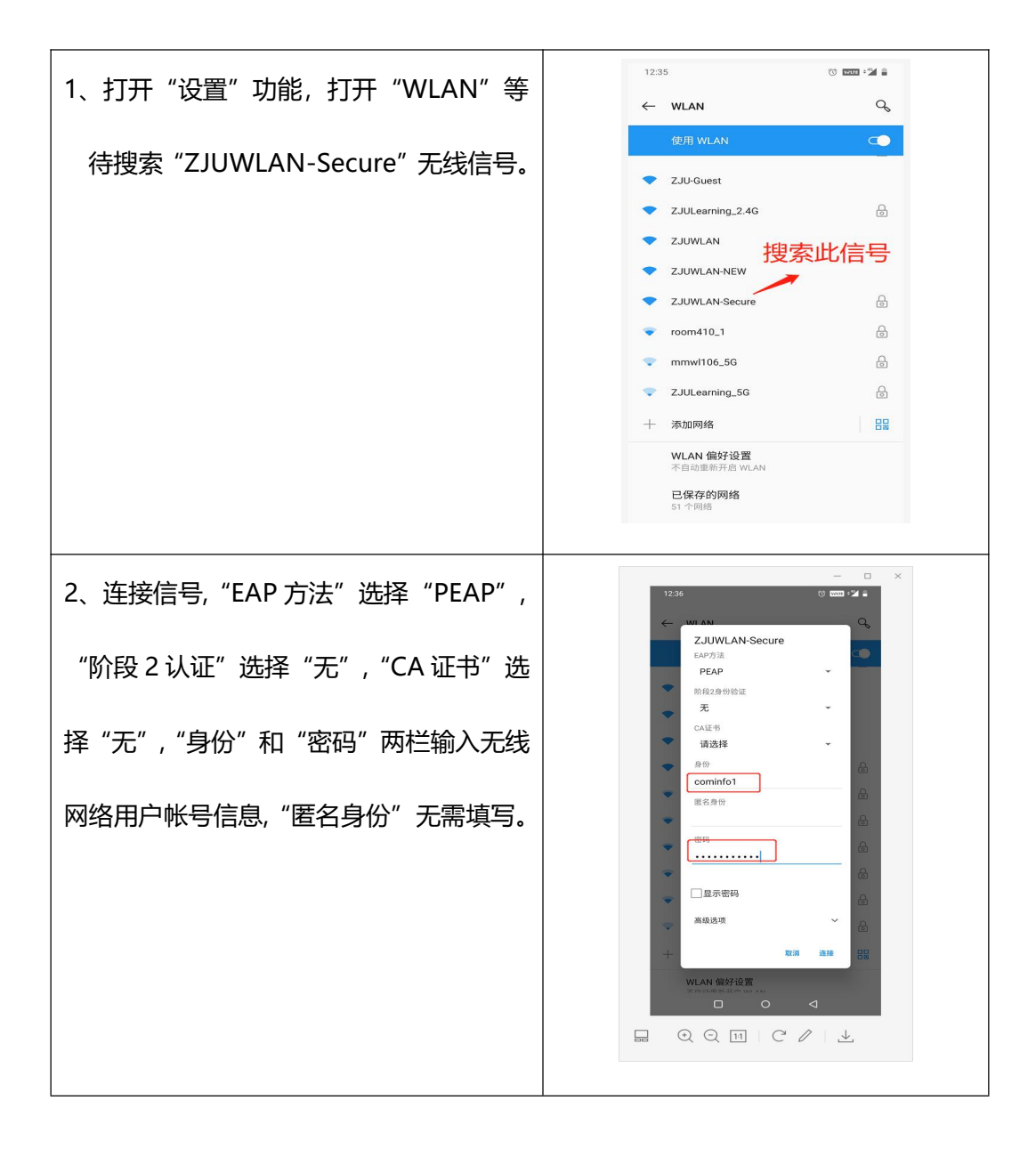

|                     |  |  | 12:36 🗇 🚾 |                            |              | × |
|---------------------|--|--|-----------|----------------------------|--------------|---|
| 3、步骤2设直元只击连接,即可成功加入 |  |  | ←         | WLAN                       | q            |   |
|                     |  |  |           | 使用 WLAN                    |              |   |
| 网络。                 |  |  | •         | ZJUWLAN-Secure<br>已连接      | ø            |   |
|                     |  |  | •         | 204                        | ₽            |   |
|                     |  |  | •         | 222                        | ि            |   |
|                     |  |  | •         | ChinaNet                   |              |   |
|                     |  |  | •         | DIRECT-82-HP Laser 108w    | ₽            |   |
|                     |  |  | •         | DIRECT-HSJINWANDALAOHUmsBO | ि            |   |
|                     |  |  | •         | ZJU-Guest                  |              |   |
|                     |  |  | •         | ZJUWLAN                    |              |   |
|                     |  |  | -         | ZJUWLAN-NEW                |              |   |
|                     |  |  | •         | D-link-Tbj                 | ₿            |   |
|                     |  |  | -         | mmwl106                    | ि            |   |
|                     |  |  | -         | ZJULearning_2.4G           | ₽            |   |
|                     |  |  |           |                            |              |   |
|                     |  |  |           | Q 🛛 C /                    | $\downarrow$ |   |